### **Chatten**

© 2008 Nokia. Alle rechten voorbehouden.

Nokia, Nokia Connecting People en Nseries zijn handelsmerken of gedeponeerde handelsmerken van Nokia Corporation. Nokia tune is een geluidsmerk van Nokia Corporation. Namen van andere producten en bedrijven kunnen handelsmerken of handelsnamen van de respectievelijke eigenaren zijn.

Reproductie, overdracht, distributie of opslag van dit document of een gedeelte ervan in enige vorm zonder voorafgaande schriftelijke toestemming van Nokia is verboden.

Nokia voert een beleid dat gericht is op voortdurende ontwikkeling. Nokia behoudt zich het recht voor zonder voorafgaande kennisgeving wijzigingen en verbeteringen aan te brengen in de producten die in dit document worden beschreven.

VOOR ZOVER MAXIMAAL TOEGESTAAN OP GROND VAN HET TOEPASSELIJKE RECHT, ZAL NOKIA OF EEN VAN HAAR LICENTIEHOUDERS ONDER GEEN OMSTANDIGHEID AANSPRAKELIJK ZIJN VOOR ENIG VERLIES VAN GEGEVENS OF INKOMSTEN OF VOOR ENIGE BIJZONDERE, INCIDENTELE OF INDIRECTE SCHADE OF GEVOLGSCHADE VAN WELKE OORZAAK DAN OOK.

DE INHOUD VAN DIT DOCUMENT WORDT ZONDER ENIGE VORM VAN GARANTIE VERSTREKT. TENZIJ VEREIST KRACHTENS HET TOEPASSELIJKE RECHT, WORDT GEEN ENKELE GARANTIE GEGEVEN BETREFFENDE DE NAUWKEURIGHEID, BETROUWBAARHEID OF INHOUD VAN DIT DOCUMENT, HETZIJ UITDRUKKELIJK HETZIJ IMPLICIET, DAARONDER MEDE BEGREPEN MAAR NIET BEPERKT TOT IMPLICIETE GARANTIES BETREFFENDE DE VERKOOPBAARHEID EN DE GESCHIKTHEID VOOR EEN BEPAALD DOEL. NOKIA BEHOUDT ZICH TE ALLEN TIJDE HET RECHT VOOR ZONDER VOORAFGAANDE KENNISGEVING DIT DOCUMENT TE WIJZIGEN OF TE HERROEPEN.

De beschikbaarheid van bepaalde producten, toepassingen en diensten voor deze producten kan per regio verschillen. Neem contact op met uw Nokiadealer voor details en de beschikbaarheid van taalopties.

De werking en bepaalde functies zijn afhankelijk van de SIM-kaart en/of het netwerk, van MMS of van de compatibiliteit van apparaten en de indelingen van inhoud die worden ondersteund. Voor sommige diensten wordt een aparte kosten in rekening gebracht.

Voor andere belangrijke informatie over uw apparaat wordt u verwezen naar de gebruikershandleiding.

/Uitgave 1

## Inhoudsopgave

| Chatten                                  | .4 |
|------------------------------------------|----|
| Informatie over chatten                  | 4  |
| Chatweergaven                            | 4  |
| Verbinding maken met een chatserver      | 5  |
| Een nieuw gesprek starten                | 5  |
| Gesprekken bekijken en starten           | 5  |
| Uw eigen status wijzigen                 | 5  |
| Uw persoonlijke chatvoorkeuren aanpassen | 6  |
| Lijsten met chatcontacten ophalen        | 6  |
| Chats opnemen                            | 7  |
| Chatgroepen en -gebruikers zoeken        | 7  |
| Chatgroepen                              | 8  |
| Instellingen van de chatserver           | 8  |

## Chatten

#### Informatie over chatten

Met Chatten (IM) (netwerkdienst) kunt u via chatberichten gesprekken voeren met anderen en deelnemen aan discussieforums (chatgroepen) over bepaalde onderwerpen. Diverse serviceproviders hebben compatibele chatservers waarbij u zich kunt aanmelden nadat u zich bij een chatdienst hebt geregistreerd. Niet alle serviceproviders ondersteunen dezelfde functies.

Voordat u kunt chatten, moet u de instellingen opslaan waarmee u toegang krijgt tot de dienst waarvan u gebruik wilt maken. Mogelijk zijn de instellingen al van te voren ingesteld op uw apparaat of ontvangt u de instellingen als een configuratiebericht van de serviceprovider die de chatdienst aanbiedt. U kunt de instellingen ook handmatig invoeren.

#### Chatweergaven

Δ

Selecteer in de hoofdweergave van de toepassing

• **Gebruikers-ID** — om uw eigen chatstatus en identiteit te bekijken

• **Conversaties** — om een lijst met chatgesprekken, chatgroepen en ontvangen uitnodigingen te bekijken, en om een chatgroep, gesprek of uitnodiging te openen

Als u uw contacten wilt bekijken, selecteert u de naam van een lijst met contacten.

De volgende opties zijn beschikbaar:

- Nieuwe conversatie Een gesprek met een chatgebruiker starten of voortzetten.
- Nieuw chatcontact De online-status van uw chatcontacten maken, bewerken of bekijken.
- **Opgeslagen conversaties** Een eerdere chatsessie bekijken die u hebt opgeslagen.

Wanneer u een gesprek opent, worden in de gespreksweergave de verzonden en ontvangen berichten getoond. Als u een nieuw bericht wilt verzenden, typt u het bericht in het bewerkingsvak onder in het scherm.

# Verbinding maken met een chatserver

- Als u verbinding wilt maken met de huidige gebruikte chatserver (IM-server), opent u Chatten en selecteert u Opties > Aanmelden.
- Voer uw gebruikers-ID en wachtwoord in en druk op de bladertoets om u aan te melden. U krijgt de gebruikers-ID en het wachtwoord voor de chatserver van uw serviceprovider.
- 3. Als u zich wilt afmelden, selecteert u Opties > Afmelden.

#### Een nieuw gesprek starten

Als u een nieuw chatgesprek wilt starten, gaat u naar de hoofdweergave van de toepassing en bladert u naar een lijst met chatcontacten. Als de lijst is samengevouwen, drukt u op de bladertoets om de lijst uit te vouwen en de contacten in de lijst te tonen.

Blader naar het gewenste contact in de lijst met contactpersonen. Een pictogram geeft aan of het contact beschikbaar is. Als u een gesprek wilt starten met het contact, drukt u op de bladertoets. Wanneer u het contact hebt geselecteerd, wordt de gespreksweergave geopend met de focus op het bewerkingsvak, waarna u uw bericht in het vak kunt typen.

#### Gesprekken bekijken en starten

Onder de kop Gesprekken ziet u een lijst met de contacten met wie u momenteel in gesprek bent. Lopende gesprekken worden automatisch afgesloten zodra u Chatten afsluit.

Als u een gesprek wilt bekijken, bladert u naar een deelnemer en drukt u op de bladertoets.

Als u het gesprek dat u bekijkt wilt voortzetten, schrijft u uw bericht en drukt u op de bladertoets.

Als u wilt terugkeren naar de lijst met gesprekken zonder het gesprek af te sluiten, selecteert u Terug.

Als u het gesprek wilt afsluiten, selecteert u Opties > Gesprek beëindigen.

Als u een nieuw gesprek wilt starten, selecteert u Opties > Nieuwe conversatie.

#### Uw eigen status wijzigen

Als u uw eigen chatstatus zoals andere chatters die te zien krijgen wilt wijzigen, gaat u naar de de hoofdweergave van de toepassing en bladert u naar het eerste item.

Druk op de bladertoets om een nieuwe status te selecteren. Blader naar de nieuwe status en druk op de bladertoets.

#### Uw persoonlijke chatvoorkeuren aanpassen

Selecteer **Opties** > **Instellingen** > **Voorkeuren** en maak een keuze uit de volgende opties:

- Schermnaam gebr. (wordt alleen weergegeven als de server chatgroepen ondersteunt) Als u een bijnaam wilt invoeren, selecteert u Ja.
- Mijn beschikb. weergvn Als andere gebruikers mogen zien dat u online bent, selecteert u Voor iedereen.
- Berichten toestaan van Als iedereen u berichten mag sturen, selecteert u Alle.
- Berichten toestaan van Als u alleen berichten van uw contacten wilt toestaan, selecteert u Alleen chatcontctn.
  Chatuitnodigingen worden verzonden door contacten die u willen vragen of u zich wilt aansluiten bij hun groep.
- Sorteer chatcontacten Selecteer de manier waarop uw contacten worden gesorteerd: Alfabetisch of Op online status.

6

- Beschikb. aut. laden Als u de manier wilt selecteren waarop de informatie wordt bijgewerkt over de vraag of uw contacten online of offline zijn, selecteert u Automatisch of Handmatig.
- Offline contacten Geef aan of contacten met een offline-status worden weergegeven in de lijst met contacten.
- Kleur eigen berichten Selecteer de kleur van de chatberichten die u verzendt.
- Kleur ontvngn berichten Selecteer de kleur van de chatberichten die u ontvangt.
- Datum/tijd-info tonen Als u de datum en tijd wilt bekijken van de chatberichten in gesprekken, selecteert u Ja.
- Chatsignaaltoon Wijzig de toon die klinkt wanneer u een nieuw chatbericht ontvangt.

#### Lijsten met chatcontacten ophalen

U kunt lijsten met contacten ophalen van de server of nieuwe contacten aan een contactenlijst toevoegen. Wanneer u zich aanmeldt bij de server, worden de eerder gebruikte lijsten met contacten automatisch van de server opgehaald.

#### Chats opnemen

Wanneer u de inhoud van een gesprek bekijkt en u wilt de berichten opnemen die zijn uitgewisseld tijdens een gesprek of terwijl u deelneemt aan een chatgroep, selecteert u **Opties** > **Conversatie opslaan**.

Selecteer **Opties** > **Opname stoppen** om de opname te stoppen.

Als u de opgenomen chats wilt bekijken, gaat u naar de hoofdweergave en selecteert u Opties > Opgeslagen conversaties.

#### Chatgroepen en -gebruikers zoeken

Als u chatgroepen en gebruikers wilt zoeken, gaat u naar de hoofdweergave van de chatgemeenschap en bladert u eerst naar een item, zoals een van uw eigen statusitems, of naar een item in een van uw lijsten met chatcontacten.

Als u groepen wilt zoeken, selecteert u **Opties** > **Nieuwe conversatie** > **Zoeken naar groepen**. U kunt zoeken op groepsnaam, onderwerp en lid (gebruikers-ID).

Als u gebruikers wilt zoeken, selecteert u Opties > Nieuw chatcontact > Zoeken vanaf server. U

kunt zoeken op gebruikersnaam, gebruikers-ID, telefoonnummer en e-mailadres.

Wanneer een zoekopdracht gereed is, selecteert u Opties en maakt u een keuze uit de volgende opties:

- Volgende pagina Meer zoekresultaten ophalen.
- Vorige pagina Eerdere zoekresultaten ophalen, indien beschikbaar.
- Toev. aan chatcont. Een contact toevoegen aan uw chatcontacten.
- Gesprek openen Een gesprek met een contact openen.
- Uitnod. verzenden Een contact uitnodigen om te chatten.
- Blokkeeropties Berichten van een contact blokkeren, een contact toevoegen aan de blokkeerlijst of de lijst met geblokkeerde contacten bekijken.
- Deelnemen Deelnemen aan de chatgroep.
- Opslaan Een opgehaalde chatgroep opslaan als favoriet die wordt weergegeven onder de kop Gesprekken.
- **Opnieuw zoeken** Een nieuwe zoekopdracht starten met andere criteria.

Welke opties beschikbaar zijn, kan per chatserver variëren.

#### Chatgroepen

Als u zich wilt aansluiten bij een chatgroep die is opgeslagen onder de kop Gesprekken, bladert u naar de groep waarbij u zich wilt aanmelden en drukt u op de bladertoets.

Nadat u zich bij een chatgroep hebt aangemeld, kunt u de berichten bekijken die daar worden uitgewisseld en uw eigen berichten verzenden.

Als u een bericht wilt verzenden, schrijft u het bericht in het bewerkingsvak onder in het scherm en drukt u op de bladertoets.

Als u een van de deelnemers een persoonlijk bericht wilt sturen, selecteert u **Opties > Privéber. verz.**.

Als u een persoonlijk bericht dat naar u is verzonden wilt beantwoorden, selecteert u het bericht en Opties > Beantwoorden.

Als u chatcontacten die online zijn wilt uitnodigen voor de chatgroep, selecteert u Opties > Uitnod. verzenden.

Als u wilt voorkomen dat u berichten van bepaalde deelnemers ontvangt, selecteert u Terug > Opties > Blokkeeropties.

Als u de chatgroep wilt verlaten, selecteert u Opties > Chatgroep verlaten.

#### Instellingen van de chatserver

Selecteer **Opties** > **Instellingen**. Mogelijk zijn de instellingen al van te voren ingesteld op uw apparaat of ontvangt u de instellingen als een configuratiebericht van de serviceprovider die de chatdienst aanbiedt. U ontvangt de gebruikers-ID en het wachtwoord van uw serviceprovider wanneer u zich bij de dienst registreert. Als u niet weet wat uw gebruikers-ID en wachtwoord zijn, neemt u contact op met uw serviceprovider.

De volgende instellingen zijn beschikbaar:

- Voorkeuren Uw chatinstellingen aanpassen.
- Servers Een lijst bekijken met alle gedefinieerde chatservers.
- **Standaardserver** De chatserver wijzigen waarmee u verbinding wilt maken.
- Login-type chat Als u zich automatisch wilt aanmelden wanneer u Chatten start, selecteert u Bij start toep..

Als u een nieuwe server wilt toevoegen aan uw lijst met chatservers, selecteert u Servers > Opties > Nieuwe server. Voer de volgende serverinstellingen in:

- Servernaam De naam van de chatserver.
- **Toegpnt in gebruik** Het toegangspunt dat u voor de server wilt gebruiken.

- Webadres Het URL-adres van de chatserver.
- Gebruikers-ID Uw gebruikers-ID.
- Wachtwoord Het wachtwoord waarmee u zich aanmeldt.